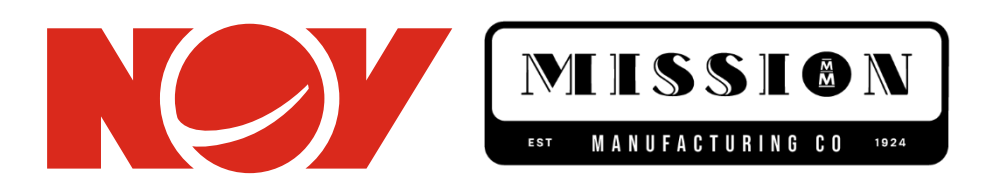

NOV delivers safe, high-quality, technology-driven equipment, services, and support that focus on the activities essential to the global energy industry. Every day, the industry's best minds put more than 160 years of experience to work. Anywhere in the world. Any time, day, or night. We're here to serve the needs of an industry the world can't live without.

We power the industry that powers the world.

# Contents

| Introduction                                                           | 3            |
|------------------------------------------------------------------------|--------------|
| Key Features                                                           | 4            |
| Getting to the Website                                                 | 5            |
| Website User Scenarios                                                 | 8            |
| Left Pane for Navigation<br>Getting to a Model<br>Review Model details | 8<br>9<br>12 |
| Spare Parts details                                                    | 18           |

# Introduction

We have redesigned the website to improve customer experience, and aid in getting to your favorite pipe models and spare parts faster.

This document describes features and navigation details for this website.

## **Key Features**

The following are some of the key features of the website:

- Traverse through catalog hierarchy.
- Search for a model.
- Review pipe model details.
- Review details for different spare parts that go into a model.

Website has various features to make the whole experience of searching and viewing parts very seamless.

# Getting to the Website

User can get to the website from multiple sources:

• From the website <u>https://www.nov.com/products-and-services/tools</u>, user can navigate to new website. First, navigate to following website as shown in figure 1a,

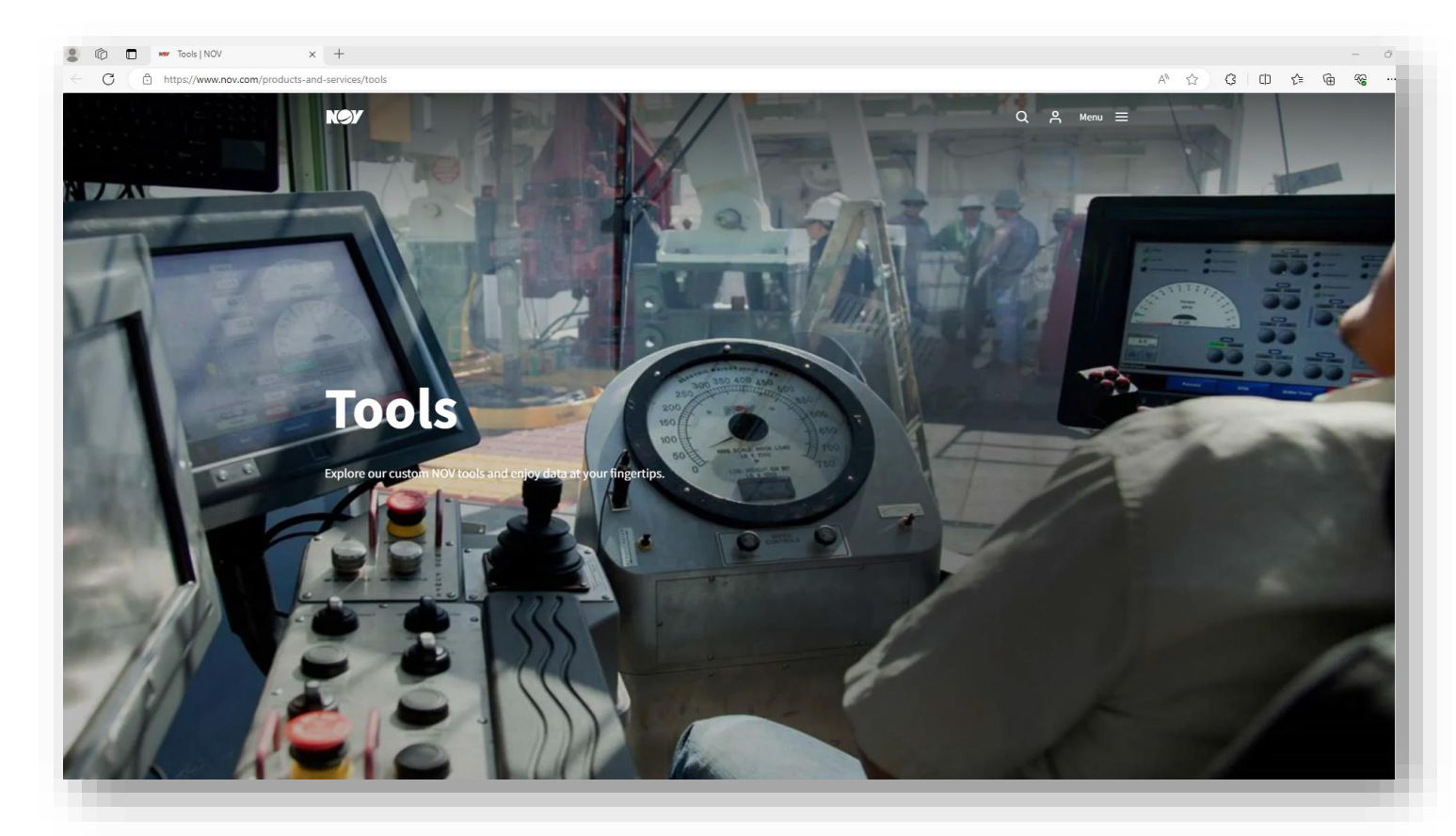

Figure 1a: website <a href="https://www.nov.com/products-and-services/tools">https://www.nov.com/products-and-services/tools</a>

Now, scroll down to click on the hyperlink circled below in figure 2a,

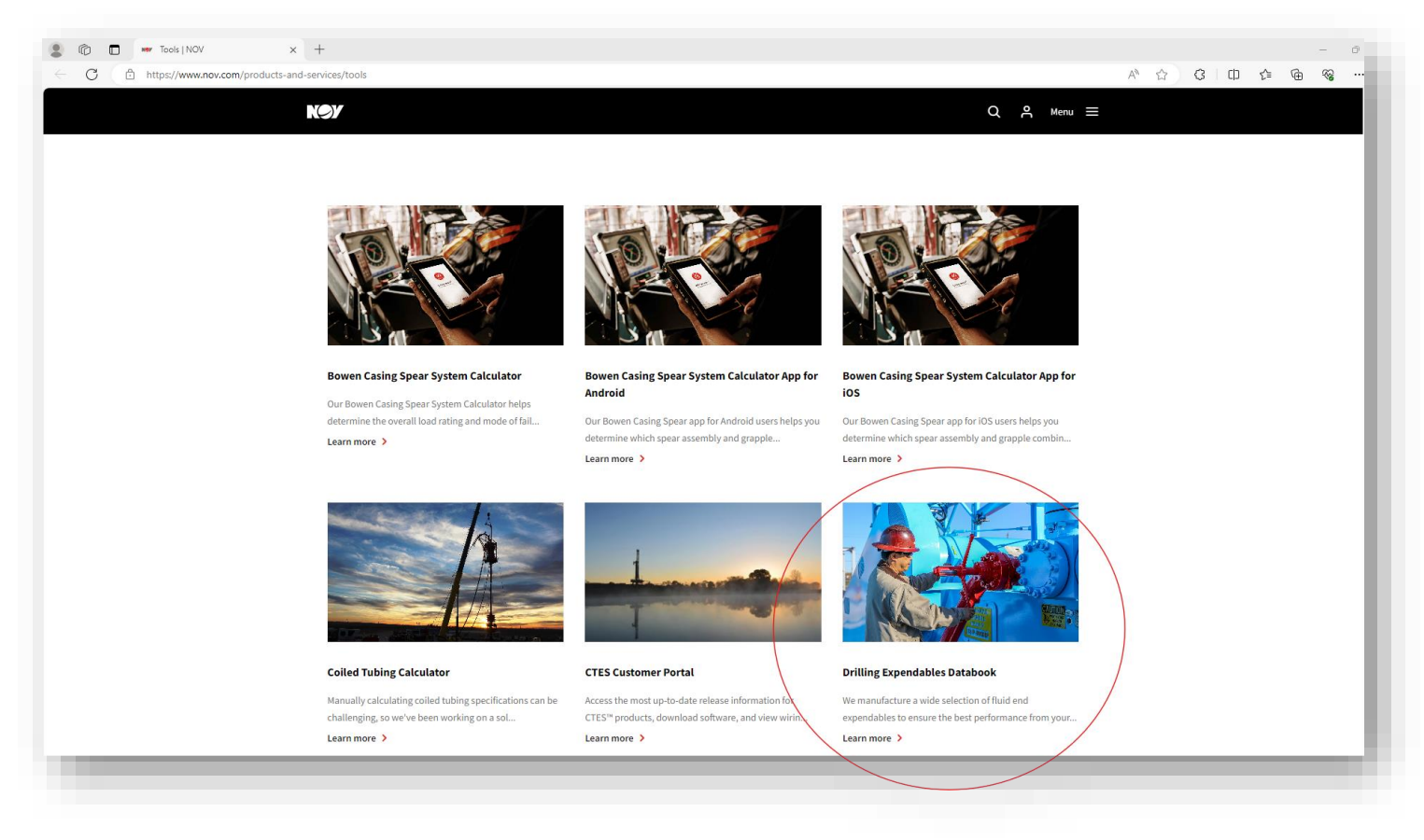

Figure 2a: link to the new website

- With an eye on more product catalogs planned in near future, we have a domain called <u>https://productcatalog.nov.com/</u>. We will make sure that if a user uses the said domain, they will be navigated to the new website.
- From the website <a href="https://www.nov.com/products-and-services/brands/mission">https://www.nov.com/products-and-services/brands/mission</a>, user can navigate to new website. First, navigate to following website as shown in figure 1b,

# <complex-block>

Rev. 6/6/24

*Figure 1b: website <u>https://www.nov.com/products-and-services/brands/mission</u>* 

Now, scroll down to click on the hyperlink circled below in figure 2b,

| MISSION   NOV × +                             |                                                                                      |                                       |                |                | - 0 ×         |
|-----------------------------------------------|--------------------------------------------------------------------------------------|---------------------------------------|----------------|----------------|---------------|
| ← → C 25 nov.com/products-and-services/brands | s/mission                                                                            |                                       |                |                | () 노 🕕 🛠 🖉    |
|                                               |                                                                                      |                                       |                |                | All Bookmarks |
|                                               | O'                                                                                   |                                       |                | Q 은 Menu =     |               |
|                                               | Driling Expendable<br>Wermanufacture a wild<br>expendables to ensure<br>Learn more > | E Databook<br>the best performance f. | Related        | Tools          |               |
| NOY                                           | f în                                                                                 | Y                                     | ٩              | Ø              | Contact Us    |
|                                               |                                                                                      | Figure 2                              | b: link to the | e new website. |               |

New website direct URL is following: <u>https://ProductCatalog.nov.com/MissionCatalog</u>

# **Website User Scenarios**

Although the website is very intuitive, we will explain a few user scenarios here.

A website user will see the following page when they land on the website from the nov.com domain.

|                       | gironcon, mission catalog, |                 |                  |            | ⊐ All Bo |
|-----------------------|----------------------------|-----------------|------------------|------------|----------|
|                       | NØY                        |                 |                  |            |          |
| NUFACTURING CO 1924   | NOV Product Cat            | alog            |                  |            |          |
| atalog<br>uct Catalog | Fetching Details for NOV   | Product Catalog |                  |            |          |
|                       | Item Image                 | Item Number     | Item Description | Item Class |          |
|                       | Item Image                 | Item Number     | Item Description | Item Class |          |

#### Figure 3: Home page

#### Left Pane for Navigation

User can navigate to a desired model by traversing the catalog tree in the left pane as shown below in figure 4.

|                                                                                                    | Catalog/<br>Product Catalog<br>ing Details for Fluid End Module<br>Image | e Index<br>Item Number | Item Description | ttem Class | All Bookmarks     |
|----------------------------------------------------------------------------------------------------|--------------------------------------------------------------------------|------------------------|------------------|------------|-------------------|
| WILSSION         USERSTOCK         NOV Product Catalog         Ruide End Sopendables         Fluid End Sopendables         Fluid End Sopendables         Ruision Valve Conversion Kits         OEM Syle Modules         BLAV-JAK         Pistons and Replacement Rubbers         Weil Service Valve & Seat Cross Reference         Tools & Seat Full Equipment         Self-Nill Egingen Piston Rod Index.         Rod Clamps-Internal BackMush                                                                                                    | Product Catalog<br>ing Details for Fluid End Module<br>Image             | Index<br>Item Number   | Item Description | Item Class | Q<br>Q            |
| Image: Stream of the stream of the stream                               | Product Catalog<br>ing Details for Fluid End Module<br>Image             | e Index<br>Item Number | Item Description | Item Class | Q                 |
|                                                                                                    | Product Catalog ing Details for Fluid End Module Image                   | Index<br>Item Number   | Item Description | Item Class |                   |
| Artegories NoV Product Catalog Nov Product Catalog Huid End Expendables Fluid End Module Index Mission 12 <sup>+75</sup> 200 PS Assemblies Mission 12 <sup>+75</sup> 200 PS Assemblies Mission Viet Conversion Kits OEM Style Modules BLAK-JAK Pistons and Replacement Rubbers Well Service Valve & Seat Crass Reference Tools & Seat Pull Equipment Self-Aligning Piston Rod Index Red Clampe-Internal Backflush                                                                                                    | ing Details for Fluid End Module                                         | Index<br>Item Number   | Item Description | Item Class |                   |
| Fluid End Aberlaables Fluid End Abelle Index Mission "L" 7500 PSI Assemblies Mission LModules Mission Valve Conversion Kits OEK Style Modules ELAK-JAK Pistons and Replacement Rubbers Well Service Valve & Seat Craslog Well Service Valve & Seat Craslog Well Service Valve & Seat Craslog Kell Service Valve & Seat Craslog Kell Service Valve & Seat Craslog Kell Service Valve & Seat Craslog Kell Service Valve & Seat Craslog Kell Service Valve & Seat Craslog Kell Service Valve & Seat Craslo Kell Kell Service Valve & Seat Craslog Kell Service Valve & Seat Craslo Kell Kell Service Valve & Seat Craslog Kell Service Valve & Seat Craslog Kell Service Valve | Image                                                                    | Item Number            | Item Description | Item Class |                   |
| Mission L Modules<br>Mission Valve Conversion Kits<br>OEM 55(e Modules<br>BLAK-JAK<br>Pistons and Replacement Rubbers<br>Well Service Valve & Seat Catalog<br>Well Service Valve & Seat Cross Reference<br>Tools & Seat Pull Equipment<br>Self-Aligning Piston Rod Index<br>Rod Clamps-Internal Backflush                                                                                                    |                                                                          |                        |                  |            |                   |
| Waterwell Expendables<br>Washpipe & Packing Index                                                                                                    |                                                                          |                        |                  |            |                   |
| Copyrigh                                                                                                    | ht © 2024 NOV. All rights reserved.                                      |                        |                  | v          | <b>ersion</b> 1.0 |

#### Figure 4: Left pane navigation

As you can see, the catalog hierarchy is shown with children catalogs made visible when user clicks on the parent catalog name. In figure 4, if you click on Fluid End Expendables, they will see below tree structure.

| C S https://productcatal           | og.nov.com/MissionCatalog/ |                   |                  | <u>ם</u> ( ב |
|------------------------------------|----------------------------|-------------------|------------------|--------------|
|                                    |                            |                   |                  | C All Bo     |
|                                    |                            |                   |                  |              |
| MISSION                            | NØY                        |                   |                  | (            |
| MANUFACTURING CO 1924              |                            |                   |                  |              |
| End Expendables                    | NOV Product Cat            | alog              |                  |              |
| erican Block<br>ex (Myers)         | Fetching Details for Fluid | l End Expendables |                  |              |
| nco                                |                            |                   |                  |              |
| wster<br>htinental Emsco           | Item Image                 | Item Number       | Item Description | Item Class   |
| zon                                |                            |                   |                  |              |
| lmec                               |                            |                   |                  |              |
| Williams (Lewco)                   |                            |                   |                  |              |
| co (Ellis Williams Engineering Co) |                            |                   |                  |              |
| dner Denver                        |                            |                   |                  |              |
| o Pump                             |                            |                   |                  |              |
| at American                        |                            |                   |                  |              |
| ar Hua                             |                            |                   |                  |              |
| 0                                  |                            |                   |                  |              |
| R Pumps                            |                            |                   |                  |              |
| dmaster                            |                            |                   |                  |              |
| 1014                               |                            |                   |                  |              |
| sorenti                            |                            |                   |                  |              |
| sarenu                             |                            |                   |                  |              |
|                                    |                            |                   |                  |              |
| us<br>!                            | -                          |                   |                  |              |
| Dirat                              |                            |                   |                  |              |
| Pumps                              |                            |                   |                  |              |
| ien o                              |                            |                   |                  |              |
| EGA Pump                           |                            |                   |                  |              |
|                                    |                            |                   |                  |              |
| mec                                |                            |                   |                  |              |
| (m                                 |                            |                   |                  |              |
| Texas First Industrial)            |                            |                   |                  |              |

#### *Figure 5: Expanding a parent catalog category*

Notice a vertical scrollbar in the left pane, allowing user to scroll down and traverse catalog hierarchy.

#### Getting to a Model

User can get to the model of their interest by 2 ways,

1. Traverse the catalog hierarchy in the left pane as shown in figure 6a below, user can traverse the catalog hierarchy and select a leaf category that you are interested in.

| PICOL J DATABOOK ×                  | +                          |             |                  | - 0        |
|-------------------------------------|----------------------------|-------------|------------------|------------|
| C S https://productcatal            | og.nov.com/MissionCatalog/ |             |                  | <u>.</u>   |
|                                     |                            |             |                  | C All Bo   |
|                                     | Nev                        |             |                  | (          |
| MISSION                             |                            |             |                  |            |
| MANUFACIURING CU 1924               | NOV Product Cat            | alog        |                  |            |
| End Expendables<br>erican Block     | *                          |             |                  |            |
| ex (Myers)<br>nco                   | Fetching Details for Tripl | lex Pumps   |                  |            |
| wster<br>ntinental Emsco            | Item Image                 | Item Number | Item Description | Item Class |
| igon                                |                            |             |                  |            |
| lmec                                |                            |             |                  |            |
| s Williams (Lewco)                  |                            |             |                  |            |
| eco (Ellis Williams Engineering Co) |                            |             |                  |            |
| dner Denver                         |                            |             |                  |            |
| so Pump                             |                            |             |                  |            |
| at American                         |                            |             |                  |            |
| ng Hua                              |                            |             |                  |            |
| 0                                   |                            |             |                  |            |
| R. Pumps                            | 5 J                        |             |                  |            |
| dmaster                             |                            |             |                  |            |
| WOW                                 |                            |             |                  |            |
| ssarenti                            |                            |             |                  |            |
| tco                                 |                            |             |                  |            |
| xus                                 |                            |             |                  |            |
| ional                               |                            |             |                  |            |
| uplex Pumps                         |                            |             |                  |            |
| riplex Pumps                        |                            |             |                  |            |
| 550T-7                              |                            |             |                  |            |
| 7-P-50                              |                            |             |                  |            |
| 8-P-80                              |                            |             |                  |            |
| 9-P-100                             |                            |             |                  |            |
| 51 200                              |                            |             |                  |            |

# Figure 6a: selecting a leaf category that model resides in

Once you select a desired category, the models in that category appear in the right pane; see figure 6b below.

| × +                           |                                                                                                    |                                                                                                    | - 0                                                                                                    |
|-------------------------------|----------------------------------------------------------------------------------------------------|----------------------------------------------------------------------------------------------------|----------------------------------------------------------------------------------------------------|
| g.nov.com/MissionCatalog/?    |                                                                                                    |                                                                                                    | ☆ 🎦 🛛 🕓                                                                                                    |
|                               |                                                                                                    |                                                                                                    | All Bookman                                                                                                    |
| Search for Item               |                                                                                                    |                                                                                                    | Q X                                                                                                    |
| NOV Product Catalog           |                                                                                                    |                                                                                                    |                                                                                                    |
| Fetching Details for 10-P-130 |                                                                                                    |                                                                                                    |                                                                                                    |
| Item Image Item Number        | Item Description                                                                                                    | Item Class                                                                                                    |                                                                                                    |
| • Nati 10P130                 | "Nati 10P130"                                                                                                    | Model                                                                                                    |                                                                                                    |
|                               |                                                                                                    |                                                                                                    |                                                                                                    |
|                               | x + gnov.com/MissionCatalog/? Search for Item NOV Product Catalog Fetching Details for 10-P-130 Item Image Item Number | x + prov.com/MissionCatalog/? Search for Item NOV Product Catalog Fetching Details for 10-P-130 Item Image Item Number Item Description  Topology Natl 10P130 "Natl 10P130" | x + provide search for Item  Search for Item  NOV Product Catalog  Fetching Details for 10-P-130  Item Image Item Number Item Description Item Class  Total 10P130  Natl 10P130  Natl 10P130  Natl 10P130  Natl 10P130 |

# Figure 6b: models in the selected leaf category

2. User can also enter the model number in the right pane top search bar as shown in the figure 6c below,

| Rev. | 6/ | 6 | 24 |
|------|----|---|----|

| V S PICOL J DATABOOK                                                       | × +                             |                  |            | - ō ×         |
|----------------------------------------------------------------------------|---------------------------------|------------------|------------|---------------|
| ← → C S productcatale                                                      | og.nov.com/MissionCatalog/?     |                  |            | ☆ む 🕛 :       |
|                                                                            |                                 |                  |            | All Bookmarks |
| MISSION                                                                    | Nati 10P130                     |                  |            | Q X           |
|                                                                            | NOV Product Catalog             |                  |            |               |
| Triplex Pumps<br>JWS-165-L                                                 | 1 Results Found for Natl 10P130 |                  |            |               |
| JWS-340<br>JWS-400<br>7-P-50                                               | Item Image Item Number          | Item Description | Item Class |               |
| 8-P-80<br>9-P-100<br>10-P-130<br>12-P-160<br>14-P-200/14-P-220 OEM NATL FE | - Natl 10P130                   | Natl 10P130      | Model      |               |
| 14-P-220<br>550T-7<br>Quintuplex Pumps                                     |                                 |                  |            |               |
|                                                                            |                                 |                  |            |               |

# Figure 6c: searching for a model directly

In this scenario, depending how many models are returned in the search results, you may get more than 1 record as below,

| G = productcatalog.n           | ov.com/MissionCata | llog/?                   |                          |                             | 육 년 🕔      |
|--------------------------------|--------------------|--------------------------|--------------------------|-----------------------------|------------|
|                                |                    |                          |                          |                             | 🗅 All Book |
|                                | National           |                          |                          |                             | Q X        |
|                                |                    |                          |                          |                             |            |
|                                | NOV Produ          | uct Catalog              |                          |                             |            |
| Pumps                          | +                  |                          |                          |                             |            |
| Sumps                          | 7 Results Four     | nd for National          |                          |                             |            |
| 40                             | Item Image         | Item Number              | Item Description         | Item Class                  |            |
|                                |                    | <b>`</b>                 |                          |                             |            |
| 30                             |                    | National 550T-7          | National 550T-7          | Model                       |            |
| 50<br>20/14-P-220 OEM NATL FE  |                    |                          |                          |                             |            |
| 20                             |                    | <b>٦</b>                 |                          |                             |            |
| ex Pumps                       |                    | National P200 - P650     | National P200 - P650     | BLAK-JAK Washpipe Cartridge |            |
|                                |                    |                          |                          |                             |            |
| np                             | _                  | -                        |                          |                             |            |
| First Industrial)              |                    | National 14-P-220 Hybrid | National 14-P-220 Hybrid | Model                       |            |
| ervice Oilfield Manufacturing) |                    |                          |                          |                             |            |
| ron                            |                    |                          |                          |                             |            |
| rd                             |                    |                          |                          |                             |            |
| *ump                           |                    | NATIONAL 8-P-80 FC       | NATIONAL 8-P-80 FC       | Module                      |            |
| odule Index                    |                    |                          |                          |                             |            |
| Ŧ                              |                    | ה                        |                          |                             |            |
|                                |                    | NATIONAL 10-P-130 FC     | NATIONAL 10-P-130 FC     | Module                      |            |
|                                |                    | _                        |                          |                             |            |
|                                |                    | ר                        |                          |                             |            |
|                                |                    | NATIONAL                 | NATIONAL                 | Washpipe and Packing        |            |

Figure 6c: Getting multiple search results

#### **Review Model details**

Once user has selected a model or searched for one, they should see following in the right pane when they click on the model of interest. We will use the example of *National 10 P 130 model*.

| C 25 productcatalog                                     | nov.com/MissionCatalog/?      |             |                       | \$                      | 5 D   |
|---------------------------------------------------------|-------------------------------|-------------|-----------------------|-------------------------|-------|
|                                                         |                               |             |                       |                         | All B |
| ISSION                                                  | Search for Item               |             |                       |                         | Q     |
| NANUFACTURING CD 1414                                   | NOV Product Catalog           |             |                       |                         |       |
| x Pumps<br>-165-L                                       | Fetching Details for 10-P-130 |             |                       |                         |       |
| -340<br>-400<br>50                                      | Item Image Item Number        |             | Item Description      | Item Class              |       |
| 80<br>100<br>130<br>160<br>200/14-P-220 OEM NATL FE     | Natl 10P130                   |             | "Natl 10P130"         | Model                   |       |
| 220<br>-7<br>plex Pumps<br>ips                          | Model                         |             |                       |                         |       |
| lump                                                    |                               |             | Name                  |                         |       |
| is First Industrial)<br>Service Oilfield Manufacturing) | Bore Size and Stroke Length   |             | 16+139                |                         |       |
| ; iron                                                  |                               | Bore Size   |                       | Stroke Length           |       |
| ford                                                    |                               | 6-3/4"      |                       | 10*                     |       |
| Module Index                                            | Ceramic Liner                 |             |                       |                         |       |
|                                                         | Search:                       |             |                       |                         |       |
|                                                         | Liner Size                    | Item Number | Liner Gasket - Rubber | Liner Gasket - Urethane |       |
|                                                         | 4"                            | 07465400    | 07923274              |                         |       |
|                                                         | 4-1/4"                        |             |                       |                         |       |

#### Figure 7 Example model details screen

A typical model screen for Mission Product Catalog will show the following sections representing different attribution for that pipe model.

#### <u>Model</u>

This section is a table that shows the model number. See figure below,

| Mc | odel             |   |
|----|------------------|---|
|    | Name<br>16-8-190 | Ľ |
|    |                  | L |
|    |                  |   |

Figure 7a: model number

#### Bore Size and Stroke Length

Bore size and stroke length for the pipe model.

| re Size and Stroke Length |           |                     |
|---------------------------|-----------|---------------------|
|                           | Bore Size | \$<br>Stroke Length |
|                           | 6-3/4"    | 10"                 |
|                           |           |                     |

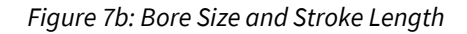

#### Ceramic Liner

Various ceramic liner part numbers by liner size and type.

| :          |             |                       |                         |
|------------|-------------|-----------------------|-------------------------|
| Liner Size | Item Number | Liner Gasket - Rubber | Liner Gasket - Urethane |
| 4"         | 07465400    | 07923274              |                         |
| 4-1/4"     | -           | -                     | -                       |
| 4-1/2"     | 07465450    | 07923274              | · ·                     |
| 4-3/4=     |             |                       |                         |
| 5"         | 07465500    | 07923265              | 07211011                |
| 5-1/4"     |             |                       |                         |
| 5-1/2"     | 07465550    | 07923263              | 07211005                |
| 5-3/4"     | -           | -                     | -                       |
| 6"         | 07465600    | 07923261              | 07211004                |
| 6-1/4"     |             | -                     | · ·                     |
| 6-1/2"     |             | 07923283              |                         |
| 6-3/4"     |             |                       |                         |
| 7"         |             |                       |                         |
| 7-1/4"     |             | ÷                     | •                       |
| 7-1/2"     | -           | ÷                     | · ·                     |
| 7-3/4"     | -           | ÷                     |                         |
| 8"         |             |                       |                         |

# Figure 7c: Ceramic Liner

Notice that the part numbers are hyperlinks. You can click on a part number to see more details. This brings up a popup window to show more details of the part number as below.

| NOV Product Catalog                                                  | ^ +                                                                                                    |                                                                                                    |                                                                                                    |                                                                                                    |
|----------------------------------------------------------------------|----------------------------------------------------------------------------------------------------|----------------------------------------------------------------------------------------------------|----------------------------------------------------------------------------------------------------|----------------------------------------------------------------------------------------------------|
| → C S productcatalog                                                 | g.nov.com/MissionCatalog/?#                                                                                                    |                                                                                                    |                                                                                                    | בי בי בי בי בי בי בי בי בי בי בי בי בי ב                                                                                                    |
| NEGA Pump<br>2PI<br>soilmec<br>(FI (Texas First Industrial)<br>TSC   | Item Details                                                                                                    |                                                                                                    |                                                                                                    | ×                                                                                                    |
| SM (Tri-Service Oilfield Manufacturing)<br>Julsa Rig Iron<br>Joetrom |                                                                                                    | Pr<br>Pr<br>07033263                                                                                                    | roduct Details for: 07923263<br>escription: "GASKET, LINER, 5.5 RUBBER, 10P-14P"<br>ategory: Tangible |                                                                                                    |
|                                                                      | Product Attac                                                                                                    | hments U                                                                                                    | nit of Measure: Each                                                                                  |                                                                                                    |
|                                                                      | Product Attac                                                                                                    | unaccost Un                                                                                                    | nit of Measure: Each                                                                                  | 1/1102                                                                                                    |
|                                                                      | Product Attac                                                                                                    | hments Ur                                                                                                    | nit of Measure: Each                                                                                  |                                                                                                    |
|                                                                      | Product Attac     1/2     5-3/4*     6*                                                                                                    | hments Ur                                                                                                    | nit of Measure: Each                                                                                  | 6/11/02<br>0711/04                                                                                                    |
|                                                                      | Product Attac     5.1.2     5.3.4*     6*     6.14*                                                                                                    | 0192300 Un<br>hments Un                                                                                                    | nit of Measure: Each                                                                                  |                                                                                                    |
|                                                                      | Product Attac     5.3/4*     61/4*     6.1/4*                                                                                                    | orission Un                                                                                                    | nit of Measure: Each                                                                                  | 0721864                                                                                                    |
|                                                                      | Product Attac     Size     Size     Gr     Gi/a*     Gi/a*     Gi/a*     Gi/a*                                                                                | innents Un                                                                                                    | nit of Measure: Each                                                                                  |                                                                                                    |
|                                                                      | <ul> <li>Product Attact</li> <li>5.12"</li> <li>5.3/4"</li> <li>6.3/4"</li> <li>6.3/4"</li> <li>6.3/2"</li> <li>6.3/2"</li> <li>6.3/2"</li> <li>7"</li> </ul> | (74000     (74000     (74000     (74000     (74000     (74000     (74000     (74000     (74000     (74000     (74000     (74000     (74000     (74000     (74000     (74000     (74000     (74000     (74000     (74000     (74000     (74000     (74000     (74000     (74000     (74000     (74000     (74000     (74000     (74000     (74000     (74000     (74000     (74000     (74000     (74000     (74000     (74000     (74000     (74000     (74000     (74000     (74000     (74000     (74000     (74000     (74000     (74000     (74000     (74000     (74000     (74000     (74000     (74000     (74000     (74000     (74000     (74000     (74000     (74000     (74000     (74000     (74000     (74000     (7400     (7400     (7400     (7400     (7400     (7400     (7400     (7400     (7400     (7400     (7400     (7400     (7400     (7400     (7400     (7400     (7400     (7400     (7400     (7400     (7400     (7400     (7400     (7400     (7400     (7400     (7400     (7400     (7400     (7400     (7400     (7400     (7400     (7400     (7400     (7400     (7400     (7400     (7400     (7400     (7400     (7400     (7400     (7400     (7400     (7400     (7400     (7400     (7400     (7400     (7400     (7400     (7400     (7400     (7400     (7400     (7400     (7400     (7400     (7400     (7400     (7400     (7400     (7400     (7400     (7400     (7400     (7400     (7400     (7400     (7400     (7400     (7400     (7400     (7400     (7400     (7400     (7400     (7400     (7400     (7400     (7400     (7400     (7400     (7400     (7400     (7400     (7400     (7400     (7400     (7400     (7400     (7400     (7400     (7400     (7400     (7400     (7400     (7400     (7400     (7400     (7400     (7400     (7400     (7400     (7400     (7400     (7400     (7400     (7400     (7400     (7400     (7400     (7400     (7400     (7400     (7400     (7400     (7400     (7400     (7400     (7400     (7400     (7400     (7400     (7400     (7400     (7400     (7400     (7400     (7400     (7400     (7400     (7400 | nit of Measure: Each                                                                                  | 0711005                                                                                                    |
|                                                                      | Product Attact     1/2     5.3/4*     6*     64/4*     64/4*     64/4*     7*     7.3/4*                                                                      | hments U                                                                                                    | nit of Measure: Each                                                                                  | 47.116.5<br>47.116.5<br>07.11654<br>07.11654<br>07.116 |
|                                                                      | <ul> <li>Product Attac</li> <li>5.3.4"</li> <li>6"</li> <li>6.1.4"</li> <li>6.3.4"</li> <li>7.4"</li> <li>7.1.4"</li> <li>7.42"</li> </ul>                    | i 2000 Ur<br>hments Ur<br>cr40000<br>-<br>-<br>-<br>-<br>-<br>-<br>-<br>-<br>-<br>-<br>-<br>-                                                                                                    | nit of Measure: Each                                                                                  |                                                                                                    |
|                                                                      | <ul> <li>Product Attac</li> <li>53/4"</li> <li>61/2"</li> <li>63/4"</li> <li>71/2"</li> <li>73/4"</li> </ul>                                                  |                                                                                                    | nit of Measure: Each                                                                                  | 571109<br>                                                                                                    |

#### *Figure 7d: Part number pop-up window*

This popup will show limited information for a part number. It will show Description, NOV Internal Category Type, and Unit of Measure.

#### Supreme Liner - Triplex

This information is like Ceramic Liner sub-section above.

#### Valves Seats Springs and Inserts

Different part numbers for valve seats and inserts of different sizes and types.

| Namo                           | Pourback   | Poughnock HP  | Roughpork Ponded   | Supromo   | EKN     | Service Master | EK1 | Silver Ten | CMIL |
|--------------------------------|------------|---------------|--------------------|-----------|---------|----------------|-----|------------|------|
| Name                           | Rougilleck | Roughlieck HP | Roughlieck Bollaed | Supreme   | FRA     | Service Master | FR4 | Silver top | amir |
| Valve - White Lightning Insert | 9700367    | 9700359       |                    | 060152809 |         |                |     |            |      |
| Valve - Urethane Insert        | 9700285    | 9700353       |                    | 060152808 | 1560995 |                |     | -          | -    |
| Valve - Rubber Insert          | 9702601    |               |                    | 060122702 | 1560994 |                |     |            |      |
| Seat                           | 9702555    | 9702555       |                    | 061102604 | 1561450 |                |     |            |      |
| Spring                         | 08201684   | 08201684      |                    | 055413421 | 1560701 |                |     | -          |      |
| Spring - Stainless             |            |               |                    | 055402945 |         |                |     |            |      |
| Insert - Urethane              | 9705090    | PFOGI         |                    | 062400106 | 1560587 |                |     |            |      |
| Insert - Rubber                | 9705155    |               |                    | 062400056 | 1560588 |                |     |            |      |

Figure 7e: Valves Seats Springs and Inserts

## Gaskets and Rod Packing

Different part numbers for gaskets and rod packing of different sizes and types.

| Rev. | 6            | /6 | /24  |
|------|--------------|----|------|
| Rev. | $\mathbf{v}$ | U  | / 24 |

| Name          | Туре                    | Item Number |
|---------------|-------------------------|-------------|
| Valve Cover   | OEM                     | 1540137     |
| Valve Cover   | OEM Urethane            | 1540126     |
| Valve Cover   | L Style                 | 07207128    |
| Valve Cover   | L Style Urethane        |             |
| Valve Cover   | L Style White Lightning |             |
| Cylinder Head | OEM                     |             |
| Cylinder Head | OEM Urethane            |             |
| Cylinder Head | L Style                 |             |
| Cylinder Head | L Style Urethane        | -           |
| Cylinder Head | L Style White Lightning |             |
| Wear Plate    | OEM                     | 1290344     |
| Wear Plate    | OEM Urethane            | 07211023    |
| Wear Plate    | L Style                 | 1290344     |
| Wear Plate    | L Style Urethane        | 07211023    |
| Wear Plate    | L Style White Lightning | 07213023    |

#### Figure 7f: Gaskets and Rod Packing

#### <u>Modules</u>

## Different modules.

| Name                     | 0EM           | Mirciant   |
|--------------------------|---------------|------------|
| Name                     | VLM           | 11331011 L |
| Complete Assembly        | FEMNAT10PCA   | 80703031   |
| Discharge Module Studded | FEMNATDIS10P  | 80703000   |
| Suction Module Studded   | FEMNATSUC8P9P | 80703001   |
|                          |               |            |

# Figure 7g: Modules

Module part number hyperlinks behave differently than previous hyperlinks. It shows the engineering design attachment inline as shown below in figure 7g.2. Moreover, this window also shows extra information on module components.

| C 25 productcatalo | og.nov.com/MissionCatalog/?# |           |                                                                      |                                                                                                    |                                                                                                    |                      |                                                                                                    |                                                   |         | ± 2     | 3   U    |
|--------------------|------------------------------|-----------|----------------------------------------------------------------------|----------------------------------------------------------------------------------------------------|----------------------------------------------------------------------------------------------------|----------------------|----------------------------------------------------------------------------------------------------|---------------------------------------------------|---------|---------|----------|
|                    | Weart                        | Plate     |                                                                      |                                                                                                    |                                                                                                    | UEM                  |                                                                                                    |                                                   | 1290344 | L       | All BOOK |
|                    | Item Details                 | No.       |                                                                      |                                                                                                    | OF U                                                                                                    | Unthan               |                                                                                                    |                                                   | × 44    |         |          |
|                    |                              |           | Product                                                              | <b>^</b> 123                                                                                                    |                                                                                                    |                      |                                                                                                    |                                                   |         |         |          |
|                    |                              |           | Description:                                                         |                                                                                                    |                                                                                                    | "FEMN                | IAT10PCA"                                                                                                    |                                                   |         |         |          |
|                    |                              |           | Category:                                                            |                                                                                                    |                                                                                                    | Templ                | ate                                                                                                    |                                                   |         |         |          |
|                    | FE                           | MNAT10PCA | Unit of Meas                                                         | ure.                                                                                                    |                                                                                                    | Each                 |                                                                                                    |                                                   | Mis     | ssion L |          |
|                    | Product Attac                | hments    | 0111 01 11 00                                                        |                                                                                                    |                                                                                                    | 2001                 |                                                                                                    |                                                   | 807     |         |          |
|                    |                              |           |                                                                      |                                                                                                    |                                                                                                    |                      |                                                                                                    |                                                   | 807     | 703000  |          |
|                    |                              |           |                                                                      |                                                                                                    |                                                                                                    |                      |                                                                                                    |                                                   | 807     |         |          |
|                    |                              |           | Module Co                                                            | mponents -                                                                                                    | OEM                                                                                                    | 1                    |                                                                                                    |                                                   |         |         |          |
|                    |                              |           | Module Co<br>Item<br>Number                                          | OEM Item<br>Number                                                                                                    | OEM<br>Mission Item<br>Number                                                                                                    | EWECO Item<br>Number | Module Description                                                                                                    | Quantity                                          |         |         |          |
|                    |                              |           | Module Co<br>Item<br>Number                                          | OEM Item<br>Number                                                                                                    | OEM<br>Mission Item<br>Number<br>FEMNAT10PCA                                                                                                    | EWECO Item<br>Number | Module Description ASSY, FLUID END MODULE COMPLETE (INCLUDES ITEMS 1, 2, 3 (0, 13 24, 32 35))                                                                                                    | Quantity<br>3                                     |         |         |          |
|                    |                              |           | Module Co                                                            | OEM Item<br>Number<br>1290335                                                                                                    | Wission Item       Number       FEMNATIOPCA       FEMNATDISIOP                                                                                                    | EWECO Item<br>Number | Module Description<br>Assy, FLUID END MODULE COMPLETE<br>(INCLUDES ITEMS 1, 2, 3-10, 12-4, 32-33)<br>MODULE, STUDGED FLUID END DISCHARGE<br>(INCLUDES ITEMS 1, 3-10)                                                                                                    | Quantity<br>3<br>3                                |         |         |          |
|                    |                              |           | Hodule Co<br>Item<br>Number<br>1<br>1                                | OEM Item<br>Number           -           1290335           1290601                                                                                                    | OEM<br>Mission Item<br>Number<br>FEMNATIOPCA<br>FEMNATOSIOP                                                                                                    | EWECO Item<br>Number | Module Description<br>ASSY, FLUID END MODULE COMPLETE<br>(INCLUDES TEMS 1, 2, 3, 10, 15, 24, 32, 33)<br>MODULE, STUDDED FLUID END DISCHARGE<br>(INCLUDES TEMS 1, 3, 10)<br>MODULE, STUDDED FLUID END DISCHARGE<br>W/ AUTORETTAGE (INCLUDES TEMS 1, 3, 3)<br>10)                                                                                                    | Quantity<br>3<br>3<br>3                           |         |         |          |
|                    |                              |           | Hem<br>Number<br>1<br>1A<br>2                                        | OEM Item<br>Number           1290335           1290338                                                                                                    | OEM<br>Mission Item<br>Number<br>FENNATIOPCA<br>FENNATION<br>FENNATION<br>FENN | EWECO Item<br>Number | Module Description           ASSY, RUID END MODULE COMPLETE.<br>(INCLUDES ITEMS 1, 2, 3 10, 13-24, 32-35)           MODULE, STUDDE FLUID END DISCHARED<br>(INCLUDES ITEMS 1, 3-10)           MODULE, STUDDE FLUID END DISCHARED<br>W/AUTOFRETAGE (INCLUDES ITEMS 1A, 3-<br>10)           MODULE, STUDDE FLUID END SUCTION<br>(INCLUDES ITEMS 2-40)                                                                                                    | Quantity<br>3<br>3<br>3<br>3                      |         |         |          |
|                    |                              |           | Hem<br>Number<br>1<br>1A<br>2<br>2A                                  | DEM Item           VIII         -           1290335         -           1290338         -           1290338         -                                                                                                    | OEM<br>Number<br>FEMNATLOPCA<br>FEMNATOSLOP<br>FEMNATSUC6P9P                                                                                                    | EWECO Item<br>Number | Module Description           ASS(, FLUID END MODULE COMPLETE<br>(INCLUDES ITEMS 1, 2, 3-10, 13-24, 32-35)           MODULE, STUDGED TUID END DISCHARGE<br>(INCLUDES ITEMS 1, 3-10)           MODULE, STUDGED TUID END DISCHARGE<br>(INCLUDES ITEMS 1, 3-20)           MODULE, STUDGED TUID END DISCHARGE<br>(INCLUDES ITEMS 2, 4)           MODULE, STUDGED TUID END SUCTION<br>(INCLUDES ITEMS 2, 4)           MODULE, STUDGED TUID END SUCTION I/<br>AUTORETTAGE (INCLUDES ITEMS 2, 4)                                                                                                    | Quantity 3 3 3 3 3 3 3                            |         |         |          |
|                    |                              |           | Hem<br>Number<br>1<br>1<br>2<br>2<br>3                               | OEM Item<br>Number           1290335           1290304           1290338           1290338                                                                                                    | OEM<br>Mission Item<br>Number<br>FEMNATIOPCA<br>FEMNATOISIOP<br>FEMNATSUCEPPP<br>A<br>BPBOTRS                                                                                                    | EWECO Item<br>Number | Module Description ASSY, FLUID END MODULE COMPLETE (INCLUDES ITEMS 1, 2, 3-10, 13-24, 32-35) MODULE, STUDOET FLUID END DISCHARGE (INCLUDES ITEMS 1, 3-10) MODULE, STUDOED FLUID END DISCHARGE W/AUTORETTRAE (INCLUDES ITEMS 12, 3-10) MODULE, STUDOED FLUID END SUCTION I// AUTORETTRAE (INCLUDES ITEMS 2, 4) MODULE, STUDOED FLUID END SUCTION I// AUTORETTRAE (INCLUDES ITEMS 2, 4) STUD, THREADED RING                                                                                                    | Quantity<br>3<br>3<br>3<br>3<br>3<br>3<br>3<br>72 |         |         |          |
|                    |                              |           | Hodule Co<br>Item<br>1<br>1<br>2<br>2<br>2<br>4                      | OEM Item<br>Number           1290335           1290336           1290338           1290338           2408019           630020                                                                                               | CEM<br>Mission Item<br>Number<br>FENNATIOPCA<br>FENNATOISLOP<br>FENNATOISLOP<br>FENNATOISLOP<br>FENNATSUCEPPP<br>APBOTES<br>BPBOTES                                                                                                    | EWECO Item<br>Number | Module Description           ASSY, FLUID END MODULE COMPLETE<br>(INCLUDES TIEMS 1, 2, 3 40, 13-24, 32-35)           MODULE, STUDDED FLUID END DISCHARGE<br>(INCLUDES TIEMS 1, 3, 100)           MODULE, STUDDED FLUID END DISCHARGE<br>(INCLUDES TIEMS 1, 3, 100)           MODULE, STUDDED FLUID END DISCHARGE<br>(INCLUDES TIEMS 1, 3, 100)           MODULE, STUDDED FLUID END DISCHARGE<br>(INCLUDES TIEMS 1, 4, 3)           MODULE, STUDDED FLUID END SUCTION<br>(INCLUDES TIEMS 2, 4, 4)           MODULE, STUDDED FLUID ENTEM 52, 4)           STUD, INFRADED RING STUD                                                                                   | Quantity 3 3 3 3 3 3 3 7 7 7 7 2                  |         |         |          |
|                    |                              |           | Hem<br>Number<br>-<br>1<br>1<br>3<br>A<br>2<br>2<br>A<br>3<br>4<br>5 | Description           DEM Item<br>Number           1200335           1200301           1200001           1200001           1200001           1200001           000001           2400019           6300200           2400001 | Nission Item           Number           FEMNATIOPCA           FEMNATOSIOP           .           .           .           BPBOTRS           BPBOTRS           10P130P75                                                                                                    | EWECO Item<br>Number | Module Description           ASSY, FLUID END MODULE COMPLETE<br>(INCLUDES TEMS 1, 2, 3 10, 13 24, 32 33)           MODULE, STUDDED FLUID END DISCHARGE<br>(INCLUDES TEMS 1, 3, 10)           MODULE, STUDDET FLUID END DISCHARGE<br>(INCLUDES TEMS 2, 4, 3)           MODULE, STUDDET FLUID END SUCHARGE<br>(INCLUDES TEMS 2, 4)           MODULE, STUDDET FLUID END SUCHON<br>(INCLUDES TEMS 2, 4)           MODULE, STUDDET FLUID END SUCHON<br>(INCLUDES TEMS 2, 4)           MODULE, STUDDET FLUID END SUCHON<br>(INCLUDES TEMS 2, 4)           STUD, THREADED RING<br>NUT, THREADED RING STUD           STUD, THREADED RING STUD           STUD, POWER FRAME | Quantity 3 3 3 3 3 3 3 7 2 7 2 2 4                |         |         |          |

# Figure 7g.2: Module product details

User can click on the image and a larger design appears as shown below in figure 7g.3. User can download and save this image on their desktop.

| ♥     Ø NOV Product Catalog     ×     +       ←     →     Ø     ⊈ product catalog.nov.com/MissionCatalog/?*                                                                                                    | - ○ ×<br>☆ 亞 ● :<br>  ☐ All Bookmarks |
|----------------------------------------------------------------------------------------------------|---------------------------------------|
| PERFORMATION         PERFORMATION         PERFORMATION | Rennity<br>3<br>1<br>1                |

Figure 7g.3: Product specs downloadable image

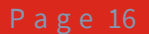

# Piston Rods

Different Piston rod parts.

| arch:                      |             |
|----------------------------|-------------|
| Name                       | Item Number |
| Crosshead Rod              | 1602560     |
| Quick Connect              | · ·         |
| Self Aligning Rod Assembly | 1095210     |
| Pony Rod Baffle            | 1290194     |
| Piston Rod                 | 1290347     |
| Sub Rod                    | 1290346     |
| Rod Nut                    | 005402052   |
| Clamp                      | 1290085     |
| Clamp W/ Spray             | PP601013S   |
| Covered Rod Nut            | CRN-1       |
| Pony Rod Seal              | 1283099     |

Figure 7f: Piston Rods

#### Spare Parts details

Users will find many categories that list only the spare parts. These pages, like the ones shown below in figure 8a and 8b, will only carry pertinent details for that spare part. Wherever applicable, these pages will have hyperlinks to the part number details pop-up page.

| v.com/iviissionCatalog/?                                                                                                    |                                                                                                    |                                                                                                    |                                                                                                    |                                                                                                    |                                                                                                    |                                                                                                    |                                                                                                    |                                                                                                    |                                                                                                |                                                                                                    |                                                                                                    |                                                                                                    |                                                             | @ ☆                                                                                                    | r 1                                                                   |
|----------------------------------------------------------------------------------------------------|----------------------------------------------------------------------------------------------------|----------------------------------------------------------------------------------------------------|----------------------------------------------------------------------------------------------------|----------------------------------------------------------------------------------------------------|----------------------------------------------------------------------------------------------------|----------------------------------------------------------------------------------------------------|----------------------------------------------------------------------------------------------------|----------------------------------------------------------------------------------------------------|------------------------------------------------------------------------------------------------|----------------------------------------------------------------------------------------------------|----------------------------------------------------------------------------------------------------|----------------------------------------------------------------------------------------------------|-------------------------------------------------------------|----------------------------------------------------------------------------------------------------|-----------------------------------------------------------------------|
|                                                                                                    |                                                                                                    |                                                                                                    |                                                                                                    |                                                                                                    |                                                                                                    |                                                                                                    |                                                                                                    |                                                                                                    |                                                                                                |                                                                                                    |                                                                                                    |                                                                                                    |                                                             |                                                                                                    | (                                                                     |
| <b>Ny</b>                                                                                                    |                                                                                                    |                                                                                                    |                                                                                                    |                                                                                                    |                                                                                                    |                                                                                                    |                                                                                                    |                                                                                                    |                                                                                                |                                                                                                    |                                                                                                    |                                                                                                    |                                                             |                                                                                                    |                                                                       |
| NOV Product Catal                                                                                                    | og                                                                                                    |                                                                                                    |                                                                                                    |                                                                                                    |                                                                                                    |                                                                                                    |                                                                                                    |                                                                                                    |                                                                                                |                                                                                                    |                                                                                                    |                                                                                                    |                                                             |                                                                                                    |                                                                       |
| Fetching Details for Pistons and Replacement Rubbers                                                                                                    |                                                                                                    |                                                                                                    |                                                                                                    |                                                                                                    |                                                                                                    |                                                                                                    |                                                                                                    |                                                                                                    |                                                                                                |                                                                                                    |                                                                                                    |                                                                                                    |                                                             |                                                                                                    |                                                                       |
| Item Image Item Num                                                                                                    | ber                                                                                                    |                                                                                                    |                                                                                                    |                                                                                                    | Item                                                                                                    | Description                                                                                                    | 1                                                                                                    |                                                                                                    |                                                                                                |                                                                                                    |                                                                                                    | Item Class                                                                                                    |                                                             |                                                                                                    |                                                                       |
| * Triplex Pis                                                                                                    | ton                                                                                                    |                                                                                                    |                                                                                                    |                                                                                                    | "Trip                                                                                                    | lex Piston"                                                                                                    |                                                                                                    |                                                                                                    |                                                                                                |                                                                                                    |                                                                                                    | Piston                                                                                                    |                                                             |                                                                                                    |                                                                       |
| Piston and Replacement                                                                                                    | Rubber                                                                                                    |                                                                                                    |                                                                                                    |                                                                                                    |                                                                                                    |                                                                                                    |                                                                                                    |                                                                                                    |                                                                                                |                                                                                                    |                                                                                                    |                                                                                                    |                                                             |                                                                                                    |                                                                       |
| Piston and Replacement                                                                                                    | Rubber                                                                                                    |                                                                                                    |                                                                                                    |                                                                                                    |                                                                                                    |                                                                                                    |                                                                                                    |                                                                                                    |                                                                                                |                                                                                                    |                                                                                                    |                                                                                                    |                                                             |                                                                                                    |                                                                       |
| Piston and Replacement Search: Type                                                                                                    | Rubber                                                                                                    | 4-1/2"                                                                                                    | 4-3/4"                                                                                                    | 5"                                                                                                    | 5-1/4"                                                                                                    | 5-1/2"                                                                                                    | 5-3/4**                                                                                                    | 6**                                                                                                    | 6-1/4**                                                                                        | 6-1/2"                                                                                                    | 6-3/4"                                                                                                    | 7"                                                                                                    | 7-1/4"                                                      | 7-1/2"                                                                                                    | 8                                                                     |
| Piston and Replacement Search: Type Supreme Two Piece Composition Office                                                                                                    | Rubber<br>4"<br>012180154                                                                                                    | 4-1/2"<br>012180196                                                                                                    | <b>4-3/4</b> "<br>012180311                                                                                   | 5"<br>012180253                                                                                                    | 5-1/4*                                                                                                    | 5-1/2"<br>012180337                                                                                                    | 5-3/4"<br>012180352                                                                                                    | <b>6"</b><br>012180394                                                                                                    | 6-1/4"<br>012180493                                                                            | 6-1/2"<br>012180535                                                                                                    | 6-3/4"<br>012180600                                                                                                    | 7"<br>012180618<br>1502054                                                                                               | 7-1/4"<br>012180642                                         | 7-1/2"<br>012180683                                                                                                    | 8                                                                     |
| Piston and Replacement Search: Type Supreme Two Picce Green Due Bonded With Linkthow Tare Trans                                                                                                    | Rubber<br>4"<br>012180154<br>1502052                                                                                                    | 4-1/2"<br>012180196<br>1502054<br>012180197                                                                                                    | <b>4-3/4</b> **<br>012180311<br>-                                                                             | <b>5"</b><br>012180253<br>1502056<br>012180254                                                                                                    | 5-1/4"<br>1505057                                                                                                    | 5-1/2"<br>012180337<br>1502058<br>012180339                                                                                                    | 5-3/4"<br>012180352<br>1502059                                                                                                    | 6"<br>012180394<br>1502060<br>012180395                                                                                                    | 6-1/4"<br>012180493<br>1502061<br>012180494                                                    | 6-1/2"<br>012180535<br>1502062<br>012180535                                                                                                    | 6-3/4"<br>012180600<br>1502063                                                                                                    | 7"<br>012180618<br>1502064<br>012180619                                                                                  | <b>7-1/4"</b><br>012180642<br>-                             | 7-1/2"<br>012180683<br>1502066<br>012180685                                                                                                    | 8<br>01214<br>1502                                                    |
| Piston and Replacement Search: Type Supreme Two Piece Green Due Bonded While Lightning Two Piece While Lightning Swoded                                                                                                    | 4"           012180154           1502052           1502052XT                                                                                                    | <b>4-1/2"</b><br>012180196<br>1502054<br>012180197<br>1502054XT                                                                                                    | <b>4-3/4"</b><br>012180311<br>-<br>-                                                                          | 5"<br>012180253<br>1502056<br>012180254<br>1502056XT                                                                                                    | 5-1/4"<br>1505057                                                                                                    | <b>5-1/2"</b><br>012180337<br>1502058<br>012180338<br>1502058XT                                                                                                    | 5-3/4"<br>012180352<br>1502059<br>-<br>1502059×T                                                                                                | <b>6"</b><br>012180394<br>1502060<br>012180395<br>1502060XT                                                                                                  | 6-1/4"<br>012180493<br>1502061<br>012180494<br>1502061XT                                       | 6-1/2"<br>012180535<br>1502062<br>012180536<br>1502062XT                                                                                                    | 6-3/4"<br>012180600<br>1502063                                                                                                    | 7"<br>012180618<br>1502064<br>012180619<br>1502064XT                                                                     | 7-1/4"<br>012180642<br>-<br>-                               | <b>7-1/2"</b><br>012180683<br>1502066<br>012180685<br>1502066XT                                                                                         | 8<br>01214<br>1502<br>15020                                           |
| Piston and Replacement Search: Type Supreme Two Piece Green Due Bonded White Lightning Bonded Bite Lightning Bonded Bite Lightning Bonded                                                                                                    | Rubber<br>                                                                                                    | 4-1/2"<br>012180196<br>1502054<br>012180197<br>1502054XT<br>MB44-15                                                                                                    | 4-3/4"<br>012180311<br>-<br>-<br>-                                                                            | 5"<br>012180253<br>1502056<br>012180254<br>1502056XT<br>MB50-15                                                                                               | 5-1/4"<br>1505057<br>1502057XT                                                                                                    | 5-1/2"<br>012180337<br>1502058<br>012180338<br>1502058XT<br>M854-15                                                                                                    | 5-3/4"<br>012180352<br>1502059<br>1502059XT                                                                                                    | 6"<br>012180394<br>1502060<br>012180395<br>1502060XT<br>MB60-15                                                                                              | 6-1/4"<br>012180493<br>1502061<br>012180494<br>1502061XT                                       | 6-1/2"<br>012180535<br>1502062<br>012180536<br>1502062XT<br>M864-15                                                                                                    | 6-3/4"<br>012180600<br>1502063                                                                                                    | 7"<br>012180618<br>1502064<br>012180619<br>1502064XT<br>M870-15                                                          | <b>7-1/4"</b><br>012180642<br>-<br>-<br>-                   | <b>7-1/2"</b> 012180683 1502066 012180685 1502066xT                                                                                                    | 8<br>01214<br>1502<br>15020                                           |
| Piston and Replacement Search: Type Supreme Two Piece Green Dus Bonded White Lighting Bonded Blue Lighting Bonded Blue Lighting Bonded Blue Lighting Bonded                                                                                                    | 4"           012180154           1502052           1502052X1           MB40-15           -                                                                                                    | 4-1/2"<br>012180196<br>1502054<br>012180197<br>1502054XT<br>MB44-15<br>1502054HT                                                                                                    | 4-3/4"<br>012180311<br>-<br>-<br>-<br>-                                                                       | 5"<br>012180253<br>1502056<br>012180254<br>1502056XT<br>MB50-15<br>1502056HT                                                                                  | 5-1/4"<br>1505057<br>1502057XT                                                                                                    | 5-1/2"<br>012180337<br>1502058<br>012180338<br>1502058XT<br>MB54-15<br>1502058HT                                                                                                    | 5-3/4"<br>012180352<br>1502059<br>-<br>1502059XT<br>-                                                                                           | 6"<br>012180394<br>1502060<br>012180395<br>1502060XT<br>MB60-15<br>1502060HT                                                                                 | 6-1/4"<br>012180493<br>1502061<br>012180494<br>1502061XT<br>-                                  | 6-1/2"<br>012180535<br>1502062<br>012180536<br>1502062XT<br>M864-15<br>1502062XT                                                                                                    | 6-3/4"<br>012180600<br>1502063<br>-<br>-<br>-                                                                                                    | 7"<br>012180618<br>1502064<br>012180619<br>1502064XT<br>MB70-15                                                          | 7-1/4"<br>012180642<br>-<br>-<br>-<br>-                     | 7-1/2"<br>012180683<br>1502066<br>012180685<br>1502066XT<br>-                                                                                           | 8<br>01214<br>1502<br>15020                                           |
| Piston and Replacement Searcha Type Supreme Two Piece Green Dus Bonded White Lightning Bonded Blue Lightning Bonded Blue Lightning B | Rubber<br>                                                                                                    | 4-1/2"<br>012180196<br>1502054<br>012180197<br>1502054XT<br>MB44-15<br>1502054HT<br>20021501+80                                                                                                    | 4-3/4"<br>012180311<br>-<br>-<br>-<br>-<br>-<br>-<br>-<br>-<br>-<br>-<br>-                                    | 5"<br>012180253<br>1502056<br>012180254<br>1502056XT<br>1502056HT<br>1502056HT<br>20021502+60                                                                 | 5-1/4"<br>1505057<br>1502057XT                                                                                                    | 5-1/2"<br>012180337<br>1502058<br>012180338<br>1592056XT<br>M854-15<br>1502058HT<br>22021503+80                                                                                                    | 5-3/4"<br>012180352<br>1502059<br>1502059XT                                                                                                    | 6"<br>012180394<br>1502060<br>012180395<br>1592060XT<br>MB60-15<br>1502060HT<br>20021505+80                                                                  | 6-1/4"<br>012180493<br>1502061<br>012180494<br>1502061XT<br>-<br>-<br>-                        | 6-1/2"<br>012180535<br>1502062<br>012180536<br>1502062XT<br>M864-15<br>1502062XT<br>1502062XT<br>20021507+80                                                                                                    | 6-3/4"<br>012180600<br>1502063<br>-<br>-<br>-<br>20021508+80                                                                                      | 7"<br>012180618<br>1502064<br>012180619<br>1502064XT<br>M870-15<br>20021509+60                                           | 7-1/4"<br>012180642                                         | 7-3/2"           012180683           1502066           012180685           1502060XT           .           .           20021511+80                      | 8<br>01214<br>1502<br>15020                                           |
| Piston and Replacement Search: Type Supreme Two Piece Green Due Bonded White Lightning Bonded Blue Lightning Bonded Black Lightning Bonded Silp-Seal Two Piece Rubber Silp-Seal Built Bonded                                                                                                    | Aubber           4"           012180154           1502052           2           1502052XT           MB40-15           2                                                                                                    | 4-1/2"<br>012180196<br>1502054<br>012180197<br>1502054XT<br>M844-15<br>1502054HT<br>20021501480<br>XM-320                                                                                                    | 4-3/4"<br>012180311<br>-<br>-<br>-<br>-<br>-<br>-<br>-<br>-<br>-<br>-<br>-<br>-<br>-<br>-                     | 5"<br>012180253<br>1502056<br>012180254<br>1502056XT<br>M850-15<br>1502056XT<br>20021502480<br>150205655                                                      | 5-1/4"<br>1505057<br>1502057XT                                                                                                    | 5-1/2"<br>012180337<br>012180338<br>012180338<br>012180338<br>150205847<br>150205847<br>20021503480<br>150205855                                                                                                    | 5-3/4"<br>012180352<br>1502059<br>-<br>1502059XT<br>-<br>-<br>-                                                                                 | 6"<br>012180394<br>1502060<br>012180395<br>1502060XT<br>MB60-15<br>1502060HT<br>20021505+80<br>150206055                                                     | 6-1/4"<br>012180493<br>1502061<br>012180494<br>1502061XT                                       | 6-1/2"<br>012180535<br>1502062<br>012180536<br>1502062X1<br>M864-15<br>1502062X1<br>1502062X1<br>20021507+80<br>150206255                                                                                                    | 6-3/4"<br>012180600<br>1502063<br><br><br>20021508+80<br>                                                                                         | 7"<br>012180618<br>1502064<br>012180519<br>1502064X7<br>M87015<br>20021509+80<br>150206455                               | 7-1/4"<br>012180642                                         | 7-1/2"<br>012180683<br>012180685<br>012180685<br>1502066X7                                                                                              | 8<br>01218<br>1502<br>15020<br>15020                                  |
| Piston and Replacement Search: Type Supreme Two Piece Green Due Bonded White Lightning Bonded Blue Lightning Bonded Blue Lightning Bonded Blue Lightning Bonded Blue Sigh-Seal Two Piece Rubber Sigh-Seal Two Piece Rubber Sigh-Seal Built Bonded Sigh-Seal White Lightning Bonded                                                                                                    | Aubber           4"           012180154           1502052           2           1502052x1           480-15           2           2           480-15           2           2           3           480-15           480-15           480-15 | +1/2"<br>012180196<br>1502054<br>012180197<br>1502054XT<br>MB44-15<br>1502054XT<br>1502021501+80<br>XM-320                                                                                                    | 4-3/4"<br>012180311<br>-<br>-<br>-<br>-<br>-<br>-<br>-<br>-<br>-<br>-<br>-<br>-<br>-<br>-<br>-<br>-<br>-<br>- | 5"<br>012180253<br>1502056<br>012180254<br>1502058/T<br>M850-15<br>1502058/T<br>150205292480<br>1502052528<br>20021502480<br>150205525                        | 5-1/4"<br>-<br>1505057<br>-<br>1502057XT<br>-<br>-<br>-<br>-<br>-<br>-<br>-<br>-<br>-<br>-<br>-<br>-<br>-<br>-<br>-<br>-<br>-<br>-<br>- | 5-1/2"<br>012180337<br>012180337<br>012180338<br>012180338<br>150205847<br>150205847<br>150205847<br>150205847<br>15020585                                                                                                    | 5-3/4"<br>012180352<br>1502059<br>-<br>1502059XT<br>-<br>-<br>-<br>-<br>-<br>-<br>-<br>-                                                        | 6"<br>012180394<br>1502060<br>012180395<br>1502060XT<br>MB60-15<br>1502060XT<br>20022505HT<br>150206055<br>XM600WL                                           | 6-1/4"<br>012180493<br>1502061<br>012180494<br>1502061XT<br>-<br>-<br>20021556+80<br>150206155 | 6-1/2"<br>012180535<br>1502062<br>012180536<br>1502062<br>1502062X7<br>M864-15<br>1502062X7<br>1502062X7<br>1502062X5<br>1502062X5<br>1502062X5<br>1502062X5                                                                                                    | 6-3/4"<br>012180600<br>1502063<br>-<br>-<br>-<br>20021508+80<br>-<br>-                                                                            | 7"<br>012180618<br>1502064<br>01218059<br>1502064XT<br>M87015                                                            | 7-1/4" 012180642                                            | 7-3/2"<br>012180653<br>1502066<br>012180655<br>1502065XT<br><br>20021511+80<br>                                                                         | 8<br>01218<br>1502<br>                                                |
| Piston and Replacement Search:                                                                                                    | Rubber<br>                                                                                                    | +1/2"<br>012180196<br>1502054<br>012180197<br>1502054XT<br>MB44-15<br>1502054XT<br>1502021501+80<br>XM-320<br>XM-320<br>XM- | 4-3/4" 012180311                                                                                              | 5"<br>012180253<br>1502056<br>012180254<br>0150205871<br>M850-15<br>150205871<br>20021502480<br>150205525<br>150205525<br>150205525<br>150205525<br>150205525 | 5-1/4"<br>1505057<br>1502057XT                                                                                                    | 5-1/2"           012180337           1502058           012180338           150205847           150205847           150205847           150205847           2022180355           XM550VL           011103132                                                                                                    | 5-3/4"<br>012180352<br>1502059<br>-<br>-<br>-<br>-<br>-<br>-<br>-<br>-<br>-<br>-<br>-<br>-<br>-                                                 | 6"<br>012180394<br>1502060<br>012180395<br>1502060X1<br>MB60-15<br>1502060X1<br>1502060X1<br>1502060S5<br>XM600VL<br>011103629                               | 6-1/4"<br>012180493<br>1502061<br>012180494<br>1502061XT<br>20021556+80<br>1502061555          | 6-1/2"<br>012180535<br>1502062<br>012180536<br>1502062<br>1502062X7<br>M804-15<br>1502062X7<br>1502062X7<br>1502062X7<br>1502062X5<br>1502062X5<br>1502062X5<br>1502062X5<br>1502062X5<br>1502062X5<br>1502062X5<br>1502062<br>150205<br>1502062<br>150205<br>1502062<br>150205<br>1502062<br>1502062<br>150205<br>150205<br>1505<br>15 | 6-3/4"<br>012180600<br>1502063<br>-<br>-<br>-<br>20021508+80<br>-<br>-<br>-                                                                       | 7"<br>012180518<br>1502064<br>012180519<br>1502064X7<br>M870-15<br>-<br>20021509+80<br>1502064S5<br>-<br>-               | 7-1/4"<br>012180642<br>-<br>-<br>-<br>20021510+80<br>-<br>- | 7-1/2"<br>012180653<br>1502066<br>012180685<br>1502065XT<br>20021511+80                                                                                 | 8<br>01214<br>1502<br>1502<br>0<br>1502<br>0<br>0<br>0<br>0<br>0<br>0 |
| Piston and Replacement Search: Type Supreme Two Piece Green Due Bonded White Lightning Bonded Blue Lightning Bonded Blue Lightning Bonded Slip-Seal Two Piece Rubber Slip-Seal White Lightning Bonded Flew Lightning Bonded Flew Lightning Bonded Flew Lightning Bonded Red Bogue                                                                                                    | Rubber<br>                                                                                                    | 4-1/2**<br>012180196<br>012180197<br>1502054XT<br>M844-15<br>1502054HT<br>20021501480<br>XM-320W<br>XM-320W<br>XM                                                                                                    | 4-3/4"  12180311                                                                                              | 5"<br>01218025<br>1502056<br>012180254<br>1502056KT<br>1502056KT<br>1502056KT<br>1502056KT<br>150205651<br>XM500WL<br>150105651<br>XM500WL                    | 5-1/4"<br>1505057<br>1502057XT                                                                                                    | 5-1/2"           012180337           1502058           012180338           150205847           150205847           150205847           200215920585           150205847           150205847           150205847           150205847           150205847           150205847           150205847           150205847           1012025847           10110312           18355102-001 | 5-3/4"<br>012180352<br>1502059<br>-<br>1502059XT<br>-<br>-<br>-<br>-<br>-<br>-<br>-<br>-<br>-<br>-<br>-<br>-<br>-<br>-<br>-<br>-<br>-<br>-<br>- | 6"<br>012180394<br>1502660<br>012180395<br>1502060XT<br>1502060XT<br>1502060XT<br>1502060XT<br>1502060XT<br>1502060XT<br>1502060XT<br>1502060XT<br>1502060XT | €-1/4"<br>012180493<br>1502061<br>01218049<br>1502061xT<br>0.20021506+80<br>150206155          | 6-1/2" 012180535 1502062 15020623 1502062X1 M864-15 1502062HT 1502062HT 1502062S5 XM650NL 1502062T 18335107-001                                                                                                    | 6-3/4"<br>012180600<br>1502063<br>-<br>-<br>-<br>20021508-80<br>-<br>-<br>-<br>-<br>-<br>-<br>-<br>-<br>-<br>-<br>-<br>-<br>-<br>-<br>-<br>-<br>- | 7"<br>012180618<br>1502064<br>012180619<br>1502064X7<br>4870-15<br>20021509-80<br>1502064X5<br>011103928<br>18335106-001 | 7-1/4"<br>012180542                                         | 7-3/2"<br>012180683<br>1502066<br>012180683<br>1502066XT<br>-<br>-<br>-<br>-<br>-<br>-<br>-<br>-<br>-<br>-<br>-<br>-<br>-<br>-<br>-<br>-<br>-<br>-<br>- | 8<br>01218<br>1502<br>15020<br>                                       |

Figure 8a: Piston and replacement rubber parts

| Set       Set Carly Decision or Emission 7-30°         Set Set Set Set Set Set Set Set Set Set                                                                                                    | 요   U      |
|----------------------------------------------------------------------------------------------------|------------|
| NOV Product Catalog<br>Performance<br>Set Set Set Set Set Set Set Set Set Set                                                                                                    | All Bookma |
| ies ar Cuber Part and Carl and Carl and                                                                                                    |            |
| Start Lange         Item Namber         Item Description         Item Class           Image         Item Namber         Item Description         Item Class           Image         Item Namber         Item Description         Self Aligning Piston Rod           Image         Item Start         Item Start         Self Aligning Piston Rod           Image         Item Start         Item Start         Self Aligning Piston Rod           Image         Item Start         Item Start         Self Aligning Piston Rod           Image         Item Start         Item Start         Self Aligning Piston Rod           Image         Item Start         Item Start         Self Aligning Piston Rod           Image         Item Start         Item Start         Self Aligning Piston Rod           Image         Item Start         Item Start         Self Aligning Piston Rod           Image         Item Start         Item Start         Self Aligning Piston Rod           Image         Item Start         Item Start         Item Start           Image:         Item Start         Item Start         Item Start           Image:         Item Start         Item Start         Item Start           Image:         Item Start         Item Start         Item Start <td></td>                                                                                                    |            |
| Star Build production of the formation of the formatio the formatio the formation of the formation of the formation of                                                                                                    |            |
| ser Bis of 19 100 1<br>a Dis Dis Dis Dis Dis Dis Dis Dis Dis Dis                                                                                                    |            |
| Find         Set         Texture         Set         Quantity per description           F13007 Alloy AF C1300/1600         F13007 Alloy AF C1300/1600         F10005 Alloy Alloy AF C1300/1600         F10005 Alloy Alloy                                                                                                    |            |
| The Statistical ACE (2007)         The Statistical ACE (2007)         The Statistical ACE (2007) <th< td=""><td></td></th<>                                                                                                    |            |
| 67.230         이 (1) (1) (1) (1) (1) (1) (1) (1) (1) (1)                                                                                                    |            |
| Concent PLE Concent Plane         COUPE ING         COUPE ING <thcoupe ing<="" thc="">         COUPE ING         <thcoup <="" ing<="" td=""><td></td></thcoup></thcoupe>                                                                                                    |            |
| et downer (24 (Grown Type)<br>er Downer 24 (Grown Type)<br>er Downer 24 (Grown |            |
| 상태대 1 1 1 1 1 1 1 1 1 1 1 1 1 1 1 1 1 1 1                                                                                                    |            |
| Product P (200m) (pn)         0.00922         0.00922         0.00922         0.00922         0.00922         0.00922         0.00922         0.00922         0.00922         0.00922         0.00922         0.00922         0.00922         0.00922         0.00922         0.00922         0.00922         0.00922         0.00922         0.00922         0.00922         0.00922         0.00922         0.00922         0.00922         0.00922         0.00922         0.00922         0.00922         0.00922         0.00922         0.00922         0.00922         0.00922         0.00922         0.00922         0.00922         0.00922         0.00922         0.00922         0.00922         0.00922         0.00922         0.00922         0.00922         0.00922         0.00922         0.00922         0.00922         0.00922         0.00922         0.00922         0.00922         0.00922         0.00922         0.00922         0.00922         0.00922         0.00922         0.00922         0.00922         0.00922         0.00922         0.00922         0.00922         0.00922         0.00922         0.00922         0.00922         0.00922         0.00922         0.00922         0.00922         0.00922         0.00922         0.00922         0.00922         0.00922         0.00922         0.0092                                                                                                    |            |
| 1000 - 1000 - 1000                                                                                                    |            |
| 1000         1000         1000         100125         1000         100125           YB00 LGOD         51AILESS STEL RETAINING RING         100134         100134           C         61GOD         61GOD         2           LOCKING NUT(J2-13 GRADE CSTOVER LOCK NUT)         1005125         2                                                                                                    |            |
| THIN LEAD         100114         100114           Image: Image: Ima                                                                                                    |            |
| FASTENER (L/2*-13.X 6*)         1009125         2           LOCKING NUT(1/2-13 GRADE C-STOVER LOCK NUT)         1009123         2                                                                                                    |            |
| LDCKING NUT(1/2-13 GRADE C-STOVER LOCK NUT) 1069128 2                                                                                                    |            |
|                                                                                                    |            |
| FASTENER (3/8°-16/X 22/2°) 1009127 1                                                                                                    |            |
| ROD NUT (1") 5403265 1                                                                                                    |            |

Figure 8b: Self Aligning Piston Rod parts